## 北京市电子税务局 个人账户注册及实名认证操作说明

打开国家税务总局北京市电子税务局网站
(<u>https://etax.beijing.chinatax.gov.cn</u>),在个人账户登录
界面点击"用户注册"按钮。

| sogle Chrome 不是您的教认识流器 记为我认为法规 |                                                  |                   |
|--------------------------------|--------------------------------------------------|-------------------|
| 国家税务总局北京市电子税务局                 |                                                  | ☆ 主页 《、环境绘测 上下戦 ② |
|                                | 个人 <b>康号登录</b> 企业账号登录                            |                   |
|                                | ●用户名 ○手机号码 ○证件号码                                 |                   |
|                                | 2. IMAXINOS                                      |                   |
|                                | A #93                                            |                   |
|                                | Q MER BUJ M                                      |                   |
|                                | 1 记住用户答                                          |                   |
|                                | 55<br>5                                          |                   |
|                                | 彩度进行用户任用 拆配进行 个人所得税<br>推荐使用EF9及以上版中间改革,最优好多正性的下数 |                   |
|                                | 版权所有:国家最多总局北东市最务局<br>ICP編集考查为ICP編10025337号-2     |                   |

## 2. 注册后登录, 点击"实名制申请"按钮。

| ● 国家税务总局北京市电子税务局 × +                                                    |                                                             |                                         |                                 |
|-------------------------------------------------------------------------|-------------------------------------------------------------|-----------------------------------------|---------------------------------|
| Google Chrome 不是您的款认派选辑 Google Chrome 不是您的款认派选辑 Google Chrome 不是您的款认派选辑 | inn service – ncpy/elax.beging.cninatax.gov.cn/xxninynuniyi | unex_indiurunuur=1305503450300%uone     | × 0 :                           |
| ● 国家税务总局北京市                                                             | <b>ī电子税务局</b>                                               |                                         | ☆ 主页 《 环境检测 上 下载 ② 帮助           |
| d.                                                                      | 9税券份选择                                                      |                                         |                                 |
|                                                                         |                                                             | ● 公式の報告<br>① 報知用書店,請印紙行法告報申請<br>④ 菜名都申請 |                                 |
|                                                                         |                                                             |                                         |                                 |
| 🚳 😘 🖯 arana                                                             | 📋 😂 📙 📀                                                     |                                         | CH 🗃 🔺 🔷 🕄 🗊 1415<br>2020-02-21 |

3. 选择是否在税务机关进行过实名制信息采集。

| ■ ALXA (1997) ● ALXA (1997) ● ALXA (1977) ● ALXA (1977) ● ALXA (1977) ● ALXA (1977) ● ALXA (1977) ● ALXA (1977) ● ALXA (1977) ● ALXA (1977) ● ALXA (197 |  |
|----------------------------------------------------------------------------------------------------|--|
| <b>陈户语思</b>                                                                                                    |  |
| <b>第一告·法法</b> 将                                                                                                    |  |
| #該密局                                                                                                    |  |
| Леная                                                                                                    |  |
| <b>正</b> 名前申请                                                                                                    |  |
| 纳机人酸双甲膏 是 哲 潮液合                                                                                                    |  |
|                                                                                                    |  |
|                                                                                                    |  |
|                                                                                                    |  |
|                                                                                                    |  |
|                                                                                                    |  |
|                                                                                                    |  |

 若未进行过实名信息采集,点击"否"按钮进行实名认证, 可以选择三种认证形式。

| 10-1291 <b>* 1</b> 11 |                | 实名认证                                                                       |  |
|-----------------------|----------------|----------------------------------------------------------------------------|--|
| * 自然人信息管理 ~<br>秋户信息   | *通过支行主人脸识别实名认证 | 适用于目然人纳税人通过移动支付金APP的<br>人能识别功能进行实备认证(仅支持证件类<br>型为用民务分证的纳税人)。               |  |
| 修改密码                  | ○通过微信人 脸识别实名认证 | 适用于目然人纳税人通过股信APP的人触识<br>别功能进行实名认证(仅支持证件类型为居<br>民筹份证的纳税人)。                  |  |
| 实名制申请<br>• 纳税人授权申请    | 「運口標制銀行卡信息实名以近 | 适用于自然人纳税人通过使用有钢联标志根<br>行卡的信息,到中国极联股份有限公司进行<br>实名认证(仅支持证件关型为居民身份证的<br>纳限人)。 |  |
|                       |                | <del>}-9</del>                                                             |  |

5.填写好"姓名""身份证号码""手机号码",点击"生成二维码",通过移动设备扫描进行认证。

| P22 + 10 | 22             | 16              |
|----------|----------------|-----------------|
| 自然人信息管理  | 姓名             | 148             |
| 帐户信息     | 易份证件类型         | 展民勢份征           |
| 橡胶密码     | 身份证件号码:        | 身份证件驾驶          |
| 用户注销     | 手机带码。          | 手机带用            |
|          | 请使用支付宝移动设备客户端的 | "扫一扫"功能扫描下方的二维码 |

6. 实名认证成功。

| 🛛 ZERŻORIATOJEKSA 🗴 🕒                          |                                                                        |                                                                   |                               |
|------------------------------------------------|------------------------------------------------------------------------|-------------------------------------------------------------------|-------------------------------|
| - → C • etax.beijing.chinatax.gov.cn/xxmh/html | Index_origin.html?gopage=true8xml=yhg8xm2=smzxq&fromWhere=8xqt<br>子税务局 | kess=undefined&tabTitle=null&cdid=null&gnDm=null&<br>Inte入意管符的的小符 | ktologin=null#none ☆ 🛛        |
| 用户管理 🔶 主页                                      |                                                                        | 2117                                                              |                               |
| * 日然人信息管理 ~                                    | 成功                                                                     | 来<br>更行宝APP的                                                      |                               |
| 帐户信息                                           | *通过支付金人 车名以适成功。                                                        | 发发持证件课                                                            |                               |
| 修改密码                                           | 通过即位人主,                                                                | APP的人批识<br>正件学生为研                                                 |                               |
| -2504                                          |                                                                        | 民務份证的纳税人)。                                                        |                               |
| * 始税人颁仅申请                                      | ·通过接联络/于卡诺原本名以近                                                        | 品中5日初20月20日20日1日1日1日1日1日1日1日1日1日1日1日1日1日1日1日1日1日                  |                               |
|                                                |                                                                        | <i>•</i>                                                          |                               |
|                                                |                                                                        |                                                                   |                               |
|                                                |                                                                        |                                                                   |                               |
|                                                | 🗎 📵 📕 💽                                                                |                                                                   | CH 💋 🖌 🧑 🐑 14:18<br>2020-02-1 |